新入生保護者 様

令和6年2月2日

所沢市立小手指中学校 校長 加藤邦彦

#### 学校メールの登録について(お願い)

残寒の候、新入生保護者の皆様におかれましては益々御清祥のこととお喜び申し上げます。

さて、本校では、保護者等の皆様に、学校等からの緊急時の連絡(授業変更・学校行事の変 更・登下校時刻の変更・部活動の変更等)を即時にお伝えするため、携帯電話やパソコンに、 直接連絡する学校メールを実施しています。

別紙「学校メールについて」を御精読いただき、登録作業を行っていただきますようお願い いたします。双子のお子さんの場合にはどちらかのお子さんのお名前で登録していただければ 結構です。

尚、今後の感染症の拡大や自然災害等がどのようになるのか予測が難しい状況です。入学式 前に連絡をしなければならないような事態も起こりうるかもしれません。既に登録作業を行え る状態となっておりますので、お早く登録していただけたら幸いです。御理解と御協力をお願 いいたします。

【特記事項】

- ① 受信する際の通信費 (パケット代) は、受信される方の負担となります。
- ② 登録の人数等に制限はありませんので、両親、兄弟、祖父母等、お子さんに関係する方の 携帯電話やパソコンのメールアドレスでも登録できます。
- ③ 配信を希望する必要なカテゴリ(学年等)を選択してください。
- ④ J-ALERTの発報や市内観測地点における気象庁発表の「震度5弱以上」の地震が発 生した場合には、J-ALERTの情報や児童の安否確認・引き取り依頼のメールが登録 者全員に自動配信されます。
- ⑤ 登録いただいたメールアドレスは、本校のメール配信のためにだけ使用されます。

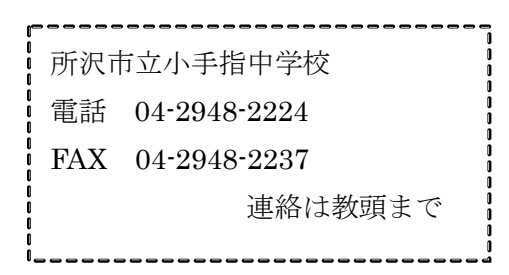

# 学校メールについて

学校メールとは、中学校からの連絡事項やイベントなどを携帯電話を含め、メールにてお知らせするシステムです。

※生徒の安全を考慮し、(複製を含む)本書及び内容の一部もしくは全てを、外部または第三者への漏えい、貸与または譲渡などを禁止とします。

#### ◆ご利用前の確認事項◆

必ず指定受信などで以下のドメインから URL 付きメールを受信できるように設定してください。

cyg.mail-tokorozawa.jp

設定方法の詳細は、携帯電話の取扱説明書をご参照いただく か、お近くの携帯電話会社・ショップへお問い合わせください。

補足

### ♦登録・変更方法♦

1. 以下のメールアドレスまたは右のQRコードを読み取って空メールを送信します。(iPhoneの場合は、件名に「登録」などの文字を入れると送信できます。)

rgm5769@cyg.mail-tokorozawa.jp

2.数分以内に返信メールが届きますので、本文中の http から始まる URL にアクセスします。 (=メールへの返信ではありません。)
※返信メールを受信できない場合、上部の「◆ご利用前の確認事項◆」をご確認の上、空メールの送信からお試しください。

3. 画面の内容に従い、生徒名や保護者名、学年などを入力して、最後に登録ボタンをクリックして登録完了です。

本校に2名以上の生徒がいる場合、1人目を登録した際の返信メールのURLに再度アクセスして、2人目以降も登録してください。

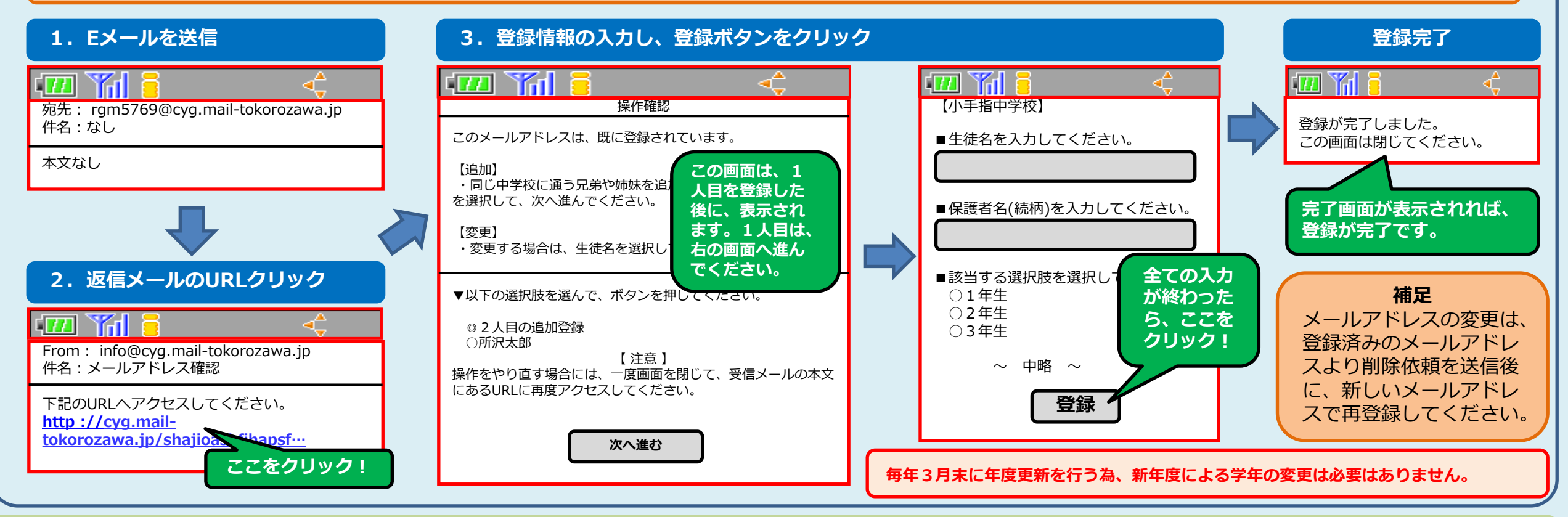

小手指中学校

## 学校メールについて

学校メールとは、中学校からの連絡事項やイベントなどを携帯電話を含め、メールにてお知らせするシステムです。

※生徒の安全を考慮し、(複製を含む)本書及び内容の一部もしくは全てを、外部または第三者への漏えい、貸与または譲渡などを禁止とします。

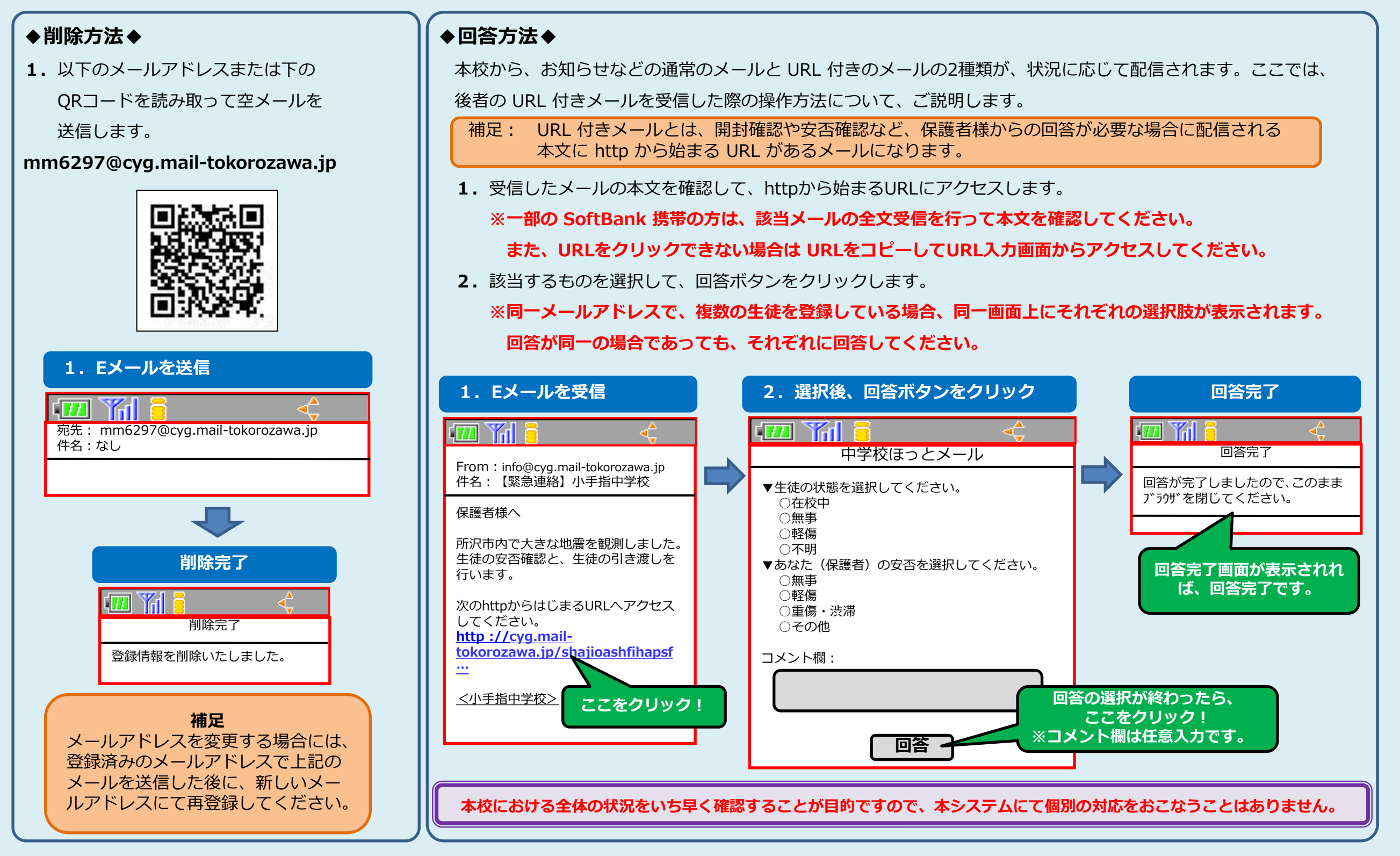